## FIRMWARE MANAGEMENT MODE (FMM)

## **USER GUIDE**

FMM allows you to quickly upgrade your machine's internal firmware via com port and also check validity of currently loaded firmware. Contact your dealer for most recent firmware upgrade files.

SETUP 1. Open the ROM Manager software. SETUP 2. Select connect to drive port number.

| 🛷 ROM Manage | r - ¥1.1R7  |          |
|--------------|-------------|----------|
|              |             | <b></b>  |
|              |             |          |
|              |             |          |
|              | Select      |          |
|              | Beleet      |          |
|              | Port Number |          |
|              |             |          |
|              |             | <b>T</b> |
|              |             |          |
| Port COM1    | ROM Name:   |          |
|              | Update      | Exit     |

SETUP 3. Press "Update" function key and select new ROM-XXXX.EHX file

| Open                    |                      |                      | ? ×          |
|-------------------------|----------------------|----------------------|--------------|
| Look <u>i</u> n: 📝      | Desktop              | 🖃 🔟 🖻                |              |
| Ay Comput               | ter<br>ents          | Select               |              |
| Network Neighborhoo     |                      | ROM-XXXX.EHX File    |              |
| Online Serv             | vices<br>/1(V1.03R1) | EH                   |              |
| ,<br>File <u>n</u> ame: | ROM-T05              | 71(V1.03R1)          | <u>O</u> pen |
| Files of <u>type</u> :  | EHX File             | <b>•</b>             | Cancel       |
|                         | 🔲 Open a             | is <u>r</u> ead-only |              |

SETUP 4. Check Version and then press "OK" update new firmware.

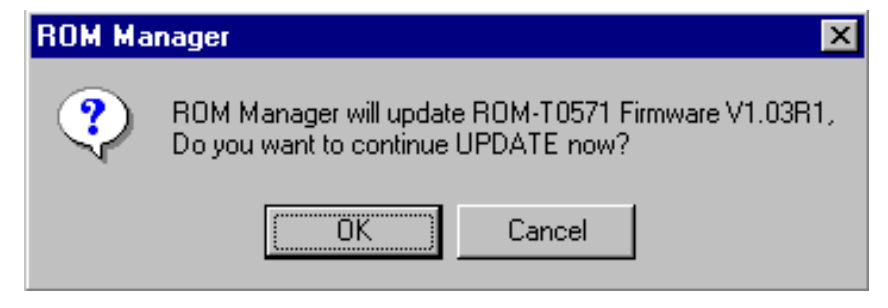

SETUP 5. Press "Exit" to leave ROM Manager.

| 🛷 ROM Manager - V1.1R7                                                                                                   |      |
|----------------------------------------------------------------------------------------------------|------|
| Read File<br>ROM Name = ROM-T0571<br>Read File OK<br>Go to ISP Mode<br>Go ISP Mode OK<br>Progam<br>Progam OK<br>Reset OK |      |
| Port COM3 ROM Name: ROM-T0571                                                                                            |      |
| Update                                                                                                    | Exit |

NOTE. If you can't go into FMM because of failure in updating firmware, please use hardware setting to go into FMM. Then execute the above procedure. For hardware setting, please refer to related users manual.